# Quick Start Guide Websense IQ-Series Appliance Web Security Appliance

# Before you begin...

- Determine appliance rack location.
- Determine appliance IP addresses for network deployment.
- The database download initiated at the end of this setup may take a few hours. The download progress message on the Status > General page disappears when the download is complete.
- If your network includes a firewall, ensure that destination UDP port 123 and TCP ports 80, 443, 8002, and 8081 are open.

10-SERIES

# Initial Websense blueSKY Security Gateway Settings

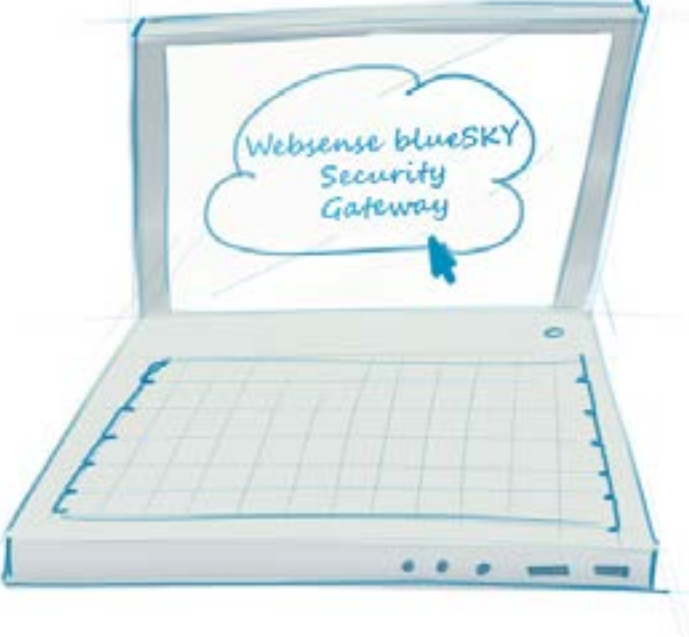

- Log in to Websense blueSKY: https://bluesky.websense.net/portal
- appliance information.

# IQ-Series Appliance Setup and Configuration

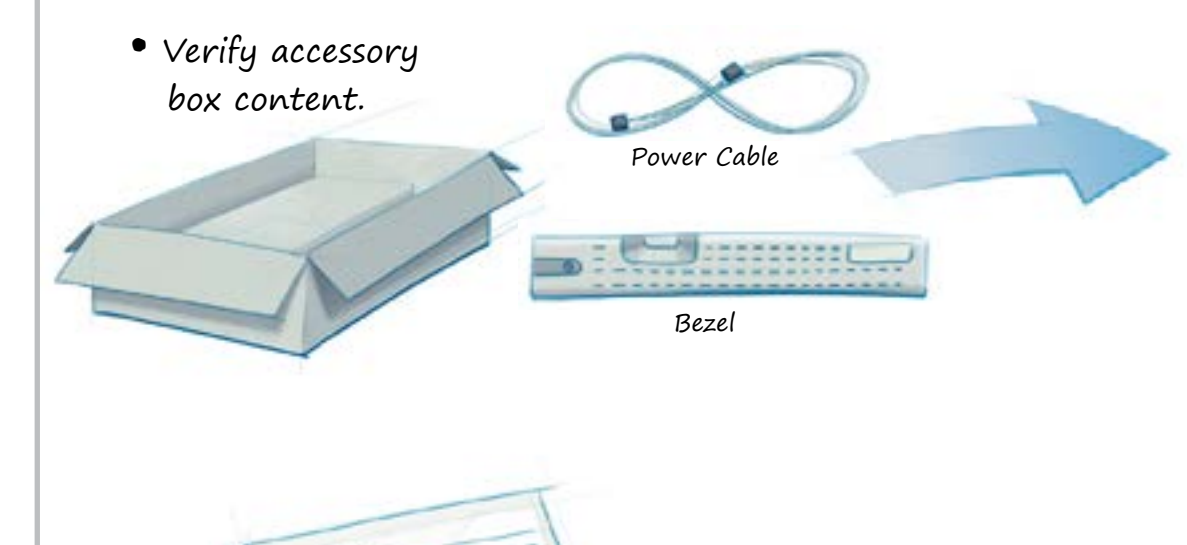

- Rack the appliance and plug it in.
- Power the appliance on and allow the boot sequence to complete.

setup is complete, to begin appliance configuration.

- Log in to the appliance via a web browser connection (https://169.254.0.2; credentials are admin/admin)
- Complete the IQ-Series appliance First-Time Configuration Wizard.
- Log off the appliance and disconnect the computer from the appliance.

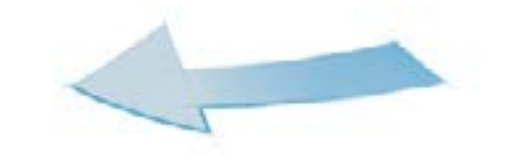

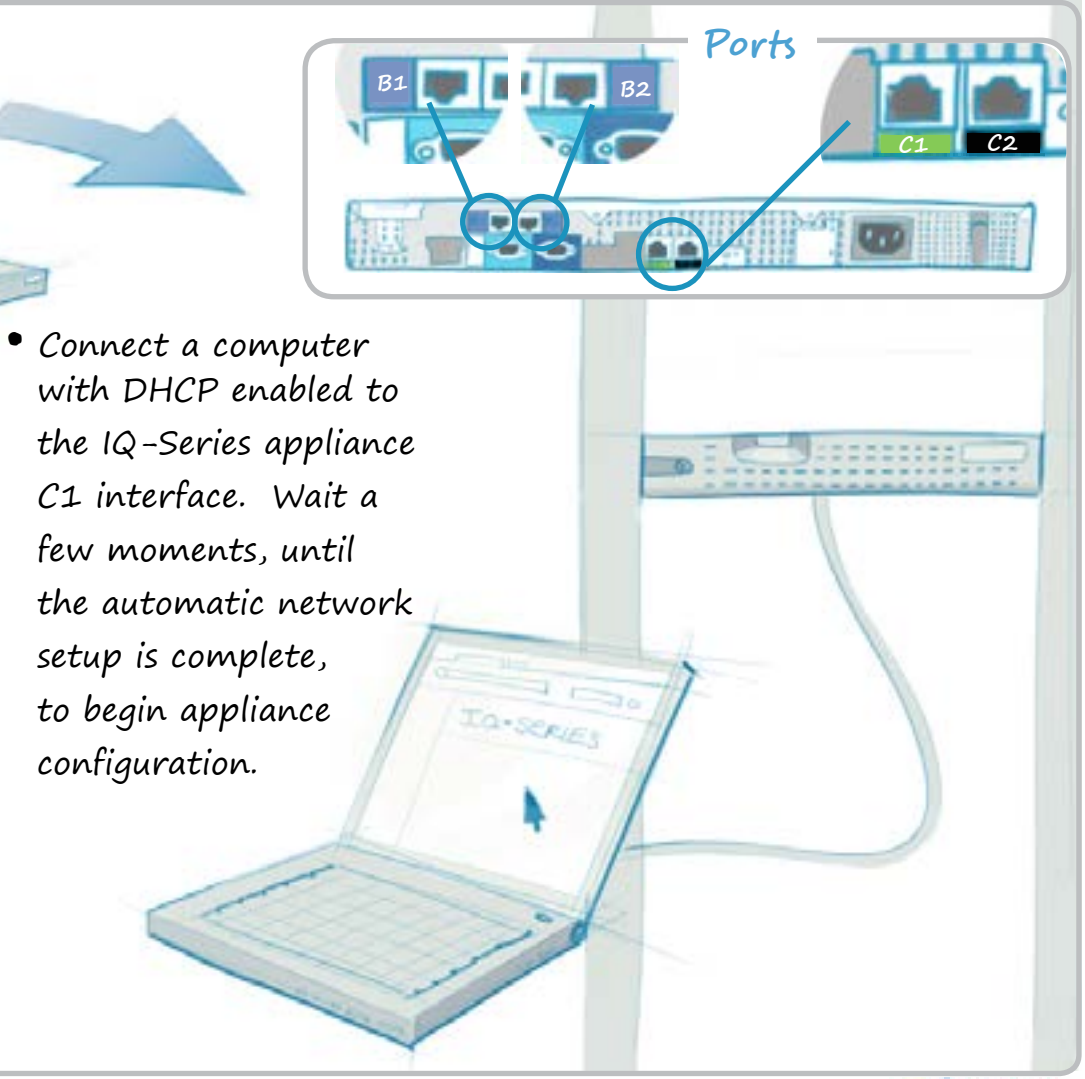

• Ensure that your Websense blueSKY Security Gateway account is established and that you have performed your first directory synchronization.

• In the Websense blueSKY console, click Network Devices and enter new

websense

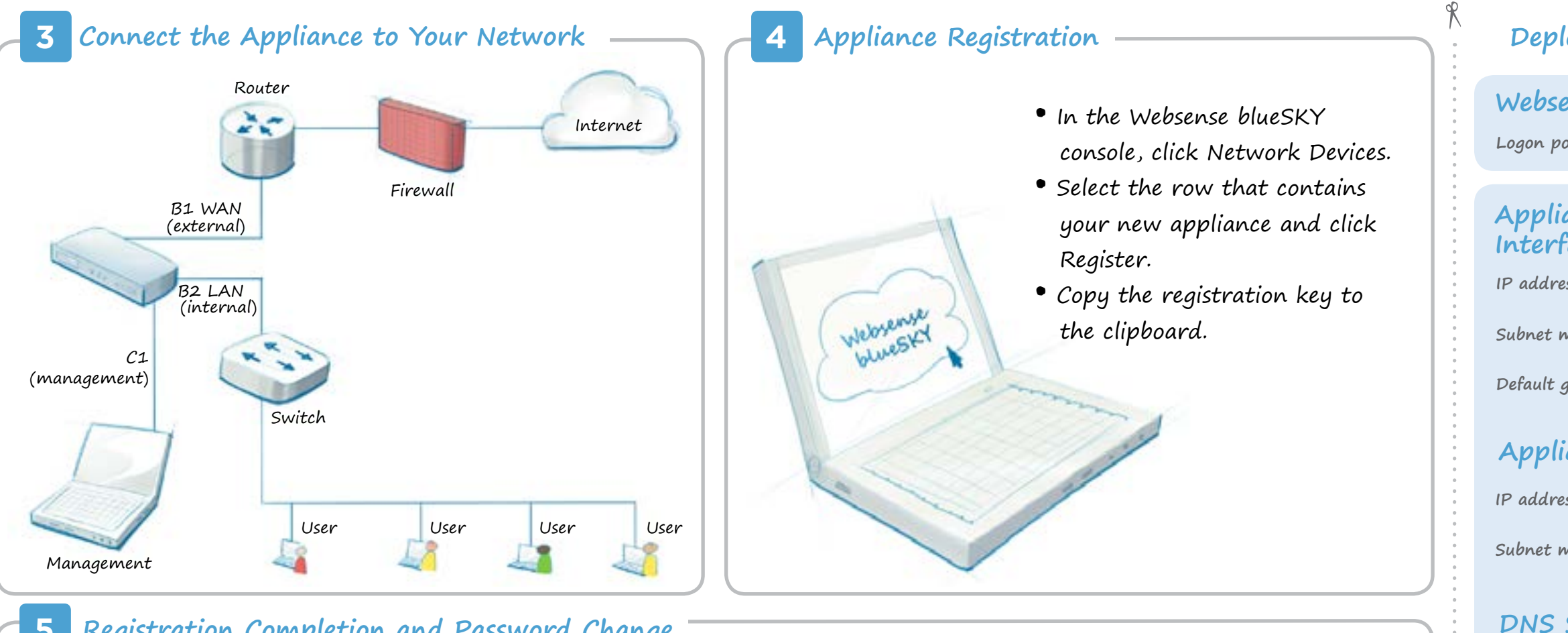

-

Pownload Complet

#### 5 **Registration Completion and Password Change**

- Reconnect to the appliance using the management IP address (C1) or the default address (169.254.0.2) and log in.
- Change the appliance password if you have not already done so.
- Paste the Websense blueSKY registration key into the Registration Key field.

Initial database download begins automatically. All Web traffic is permitted during this process. The download progress message on the Status > General page disappears when the download completes.

You Are Done!

# Applia

Logon UF

Hostnam

## **Deployment Reference Sheet**

| Websense blueSKY Security Gateway:<br>Logon portal URL: https://bluesky.websense.net/portal |
|---------------------------------------------------------------------------------------------|
|                                                                                             |
| Appliance Outbound Traffic<br>Interface (B1, B2):                                           |
| IP address:                                                                                 |
| Subnet mask:                                                                                |
| Default gateway:                                                                            |
|                                                                                             |
| Appliance Management Interface (C1):                                                        |
| IP address:                                                                                 |
| Subnet mask:                                                                                |
| DNS Servers:                                                                                |
| Primary DNS:                                                                                |
| Secondary DNS:                                                                              |
| Tertiary DNS:                                                                               |
| 5                                                                                           |
|                                                                                             |
| Appliance Information                                                                       |
| Logon URL:                                                                                  |
| Hostname:                                                                                   |
| Appliance manager user name is admin.                                                       |
|                                                                                             |

### -Support and Resources

Getting Started Guide www.websense.com/library/cloud web security

> Online Support and Contact Information support.websense.com

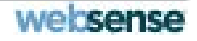